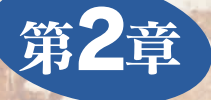

フィルタの定義から簡単な構成例までを理解しよう

フィルタのいろいろな特性と

ここでは、アナログでもディジタルでも共通な信号処理システムとしての"フィルタ"とはどういうものであ るのかというイメージの組み立てから始めて、その性質を明らかにする、簡単な定義からスタートして、直感 的な理解ができるように説明のステップを進めていく. (筆者)

## 1 周波数選択性による分類

一般に、『入力信号の中から必要な周波数成分だけを通過させ、不要な周波数成分を除去して出力する』という働き、すなわち周波数選択性を有するシステムをフィルタ(filter)と言います(図1).たとえて言えば、家庭におけるゴミの分別処理といったところでしょうか、フィルタにはさまざまな定義のしかたがあります.そこでまず、周波数選択性に基づく分類の説明から始めましょう.

### フィルタのもつ周波数選択性

本論に入る前に,フィルタのもつ周波数選択性の雰囲気をつ かみましょう.まず,Scilabで記述された[プログラム例1]を エディタで注意深く作成します.ただし,「//」で始まる行(,,

)は注釈コメントなので,入力しなくてもかまいません.な お,使いなれた日本語テキスト・エディタ(たとえば,メモ帳) を利用して入力するときは,バック・スラッシュ(\)は円マー ク(¥)となるので注意が必要です.

また,[**プログラム例**]は本誌付属の CD-ROM にはあえて収録していません.各自で入力してもらうことを前提にしています.なぜなら,実際に入力してみることによって,Scilab プログラムの記述方法が学べると思うからです.なお,Scilabの文

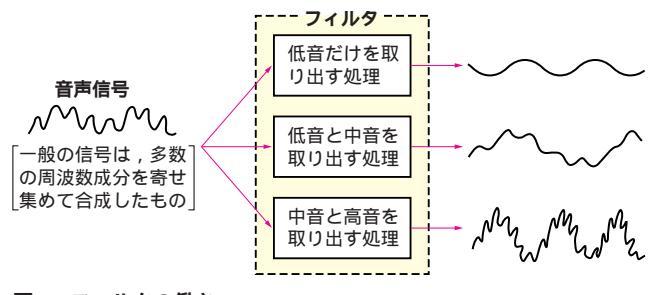

```
図1 フィルタの働き
```

### 法の詳細はヘルプ・ファイルを参考にしてください.

その分類

# プログラム例 1( 周波数選択性 ) — //frequency characteristic \*\*\*\*\*\*\*\*\*\*..... global sfrg,tmax; T = 0.002;sfrq = 1/T; tmax = 0.5/T; . . . . . . t = 0:T:(0.5-T);. . . . . . while(1) printf( $' \setminus n'$ ); frq = input('input frequency( 0-50[Hz])'); ... if frq = = [] then break end; $amp = 1/sqrt(1+(frq/20)^2);$ pha = arctan(1/(1+%i\*(frq/20))); ..... xin = $\cos(2*\%pi*frq*t);$ yout = amp\*cos(2\*%pi\*frq\*t+pha); ..... aoscg(xin,yout,0); disp(max(abs(yout)),'ymax = '); end . . . . . .

ところで, Scilab プログラムの記述内容を大ざっぱにでもつ かんでおくと, Scilab プログラミングの理解の助けになるので, まずは簡単に説明しておきます.

#### [プログラム例1の説明]

利用する関数にまたがって変数を共通で利用するために, グローバル変数(sfrg,tmax)を定義する

Interface Sept. 2006

グラフ表示の時間間隔(変数 r)を 0.002[秒]に設定する
1秒間の分割数(変数 sfrq)を設定する
グラフ表示する横軸(時間軸)の最大値(変数 tmax)を設定する
分割した時刻(変数 t)を設定する
while(1)とendではさまれるプログラムを繰り返し実行する
改行する
入力信号の周波数(変数 frq)の入力待ちになる
周波数を入力せず,キーボードから Enter キーを押した

ときに,プログラムの実行が終了する.なお,ほかのプログラムを実行するには,かならず実行中のプログラムを終わらせてからにしなければならない

フィルタの利得(変数 amp)を計算する.利得は,入力信 号が何倍で出力されるかを表すパラメータであり,詳細 は「2.利得特性による分類」で後述する

フィルタの位相(変数 pha)を計算する.位相は,入力信 号がどれくらいずれて出力されるかを表すパラメータで あり,詳細は「3.位相特性による分類」で後述する

入力信号(変数 xin)として周波数(変数 frq)の cos 波形 の信号値を設定する

利得と位相を考慮して,出力信号(変数 yout)を計算する 入力および出力信号を2現象オシロスコープ表示する. 関数コマンド aoscg は,

aoscg( 信号変数1 , 信号変数2 , ウィンドウ番号 )

と記述し,信号変数1はピンク色,信号変数2は緑色で, アナログ信号を表す連続した曲線として画面表示する.

なお,関数コマンドと称するものは,本特集のために自 作した Scilab プログラムであり,これまでの命令と記した もの(Scilab の組み込み関数)とは区別できるように表記し てある.

出力信号の最大振幅値(変数 ymax )を求め,画面上に表示する

54

次に,作成したプログラムに名前(たとえば,ファイル名 「prog21.sce」)を付けて,フォルダ CQfilter に保存します. なお,保存するファイル名にはかならず拡張子「.sce」を付け ることが肝要です.

入力が完了したら, Scilab 画面(第1章の**実行例**32を参照, p.52ページ)において,メニュー・アイコンの中からFile Exec...と操作し,ファイル prog21.sceを選択したあと, 開く(O)ボタンを左クリックして実行します.作成した Scilab プログラムに誤りがなければ,すぐに実行され,

と画面表示されます.誤りがある場合は,エラー・メッセージ が表示されるので,入力ミスや文法上の誤りなどをチェックし, 適切に修正し,最終的に誤りがなくなれば,正常に実行されます.

試しに,30と入力して Enter キーを押してみると,30[Hz] の cos 波形(最大振幅が1)の入力信号に対する出力信号が表示 されます(図2).図2は2現象オシロスコープであり,上段(紫 色)が入力波形,下段(緑色)が出力波形に相当します.

[プログラム例1]は,周波数選択性を調べるための実験回路 (図3)をScilabプログラムとして書いたもので,入力信号の最 大振幅1(入力周波数によらず一定値を採る)に対する出力信号 の変化がわかります.そこで,周波数を0~50[Hz]の範囲で 入力し,出力される信号波形の最大振幅値(ymax)を読み取り, 横軸に周波数,縦軸に最大振幅値をとってグラフを描いてみま しょう(図4).

図4からわかるように,周波数が高くなるほど出力が小さく なっています.このように周波数の高低に応じて出力をコント

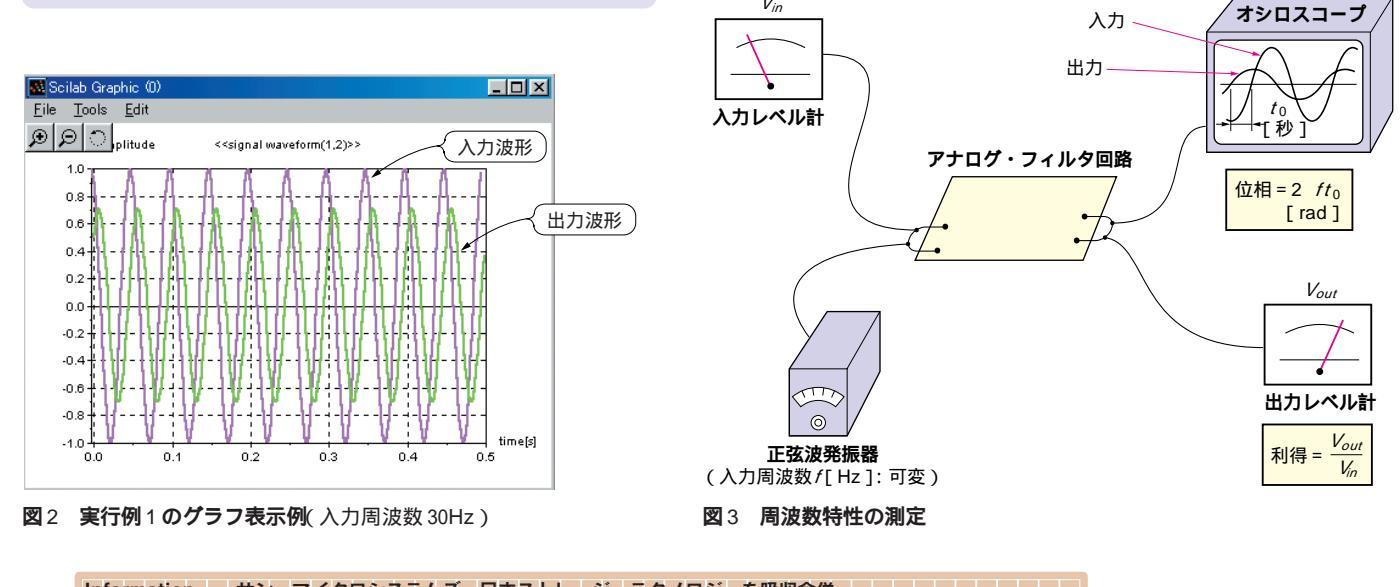

Information ---- サン・マイクロシステムズ,日本ストレージ・テクノロジーを吸収合併 サン・マイクロシステムズ(株)は,日本ストレージ・テクノロジー(株)を2006 年7月1日付で吸収合併した.両社の米国本社ど うしの合併に伴うもの.

Interface Sept. 2006